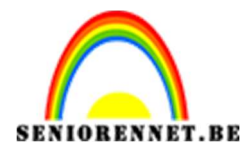

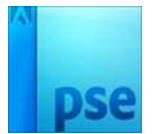

PSE- Aqua Alta

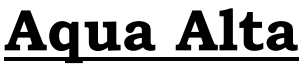

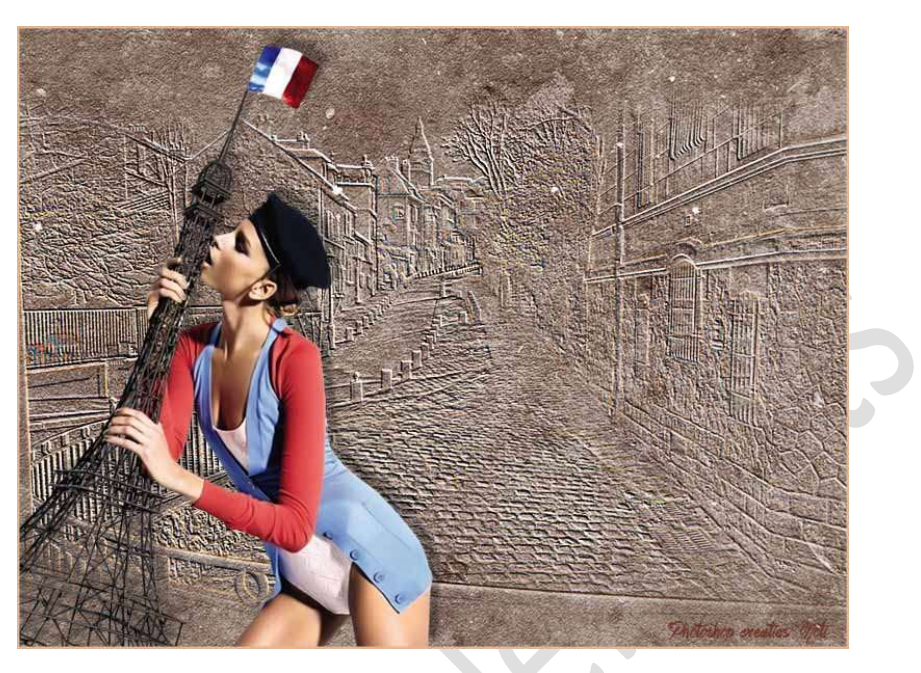

**Benodigdheden:** Parijs of eigen afbeelding met veel details – structuur: muur – tube naar keuze

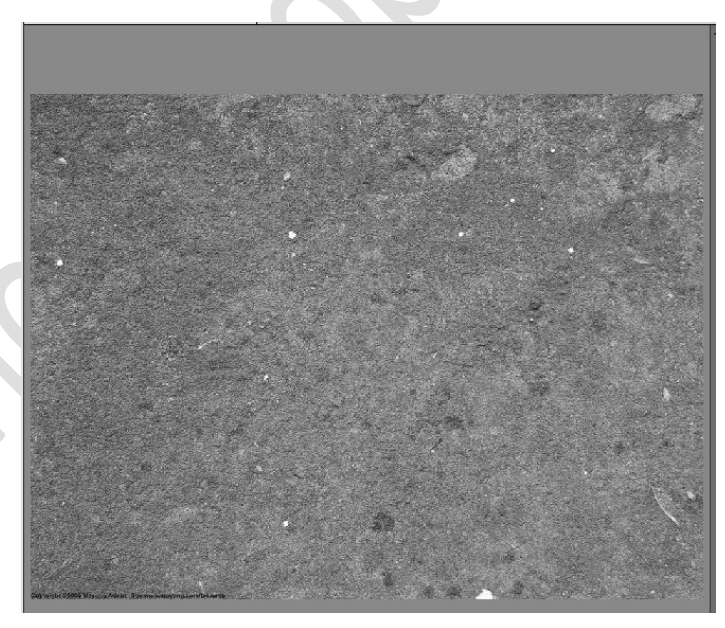

1. Open de afbeelding van de "muur". Geef Minder Verzadiging met Shift+CTRL+U

2. Open jouw tube in PSE.

**Voor- en Achtergrondkleur instellen in functie** van je toe te voegen **tube**. Probeer zoveel mogelijk dezelfde tinten te bekomen als jouw tube.

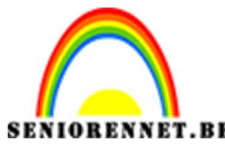

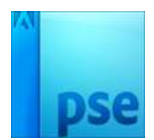

PSE- Aqua Alta

3. Plaats een **nieuwe laag** bovenaan in jouw werkdocument en noem deze **wolken**.

Ga naar **Filter → Rendering → Wolken**.

Zet de laagmodus van deze laag op Zwak licht.

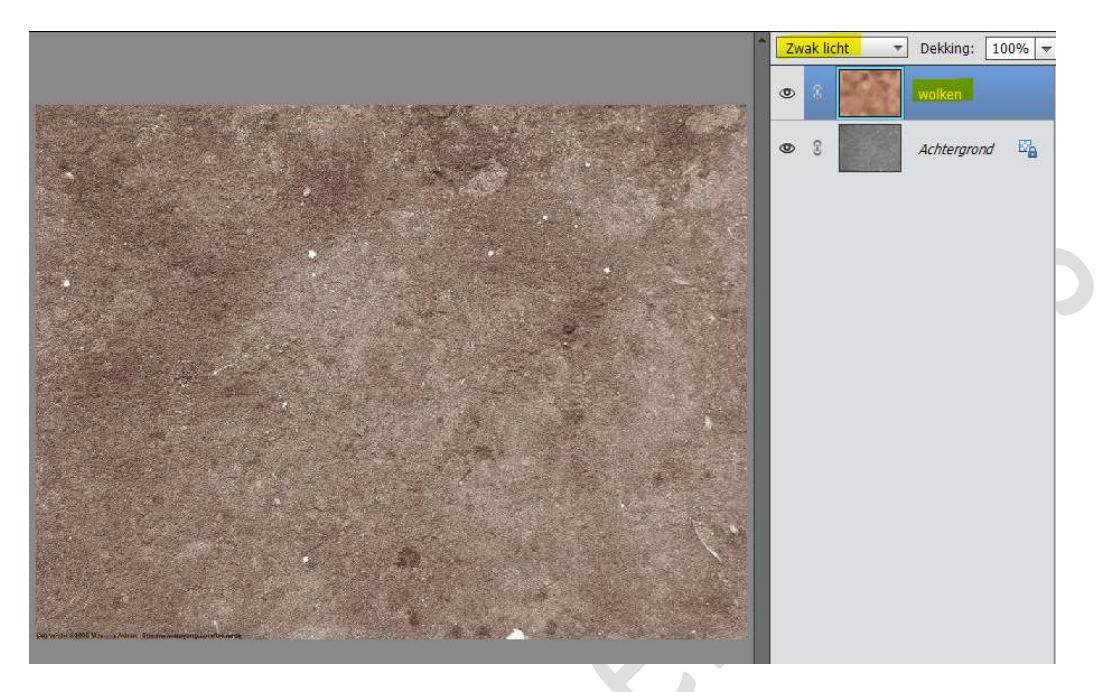

4. Open de afbeelding van Parijs of jouw eigen afbeelding.
Pas de breedte aan naar 1000 px (Afbeelding → Vergroten/verkleinen → afbeeldingsgrootte → Breedte 1000px)

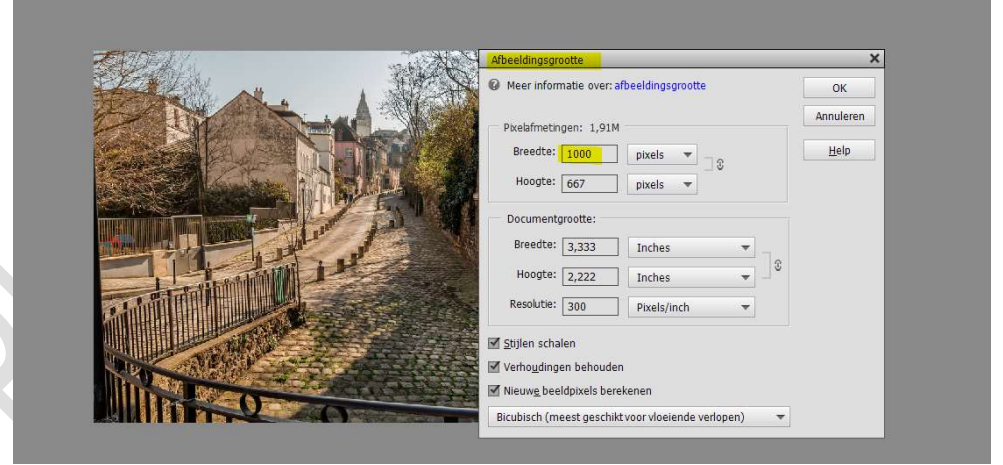

Doe CTRL+A → CTRL+C → ga naar jouw werkdocument en doe CTRL+V

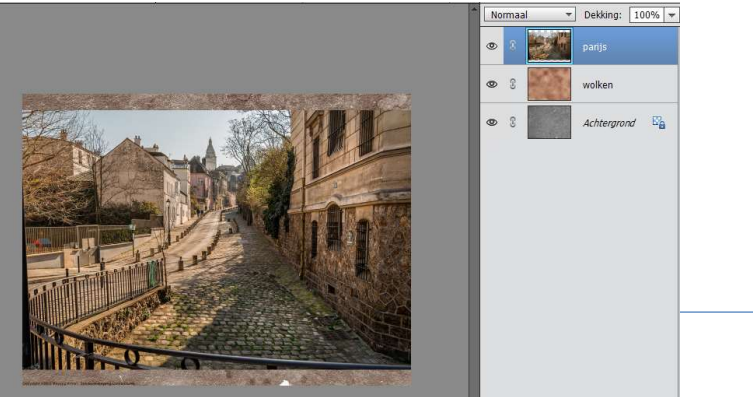

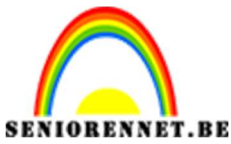

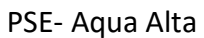

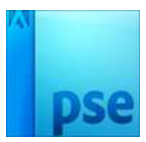

5. Ga naar Filter → Stileren → Reliëf → Hoek: 53 → Hoogte: 2 px → Hoeveelheid: 75% → OK

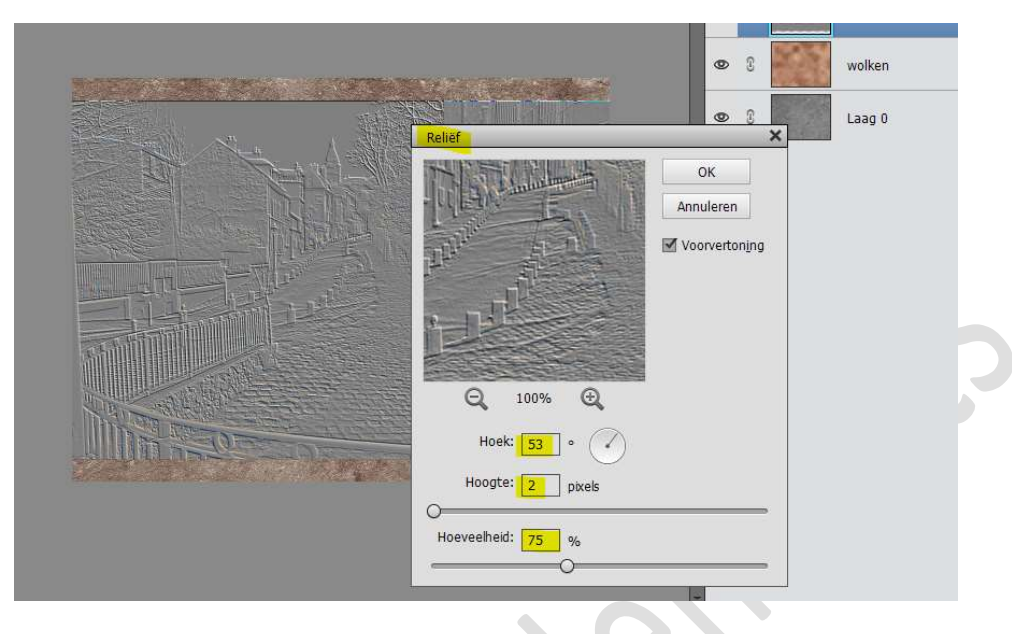

Zet de **overvloeimodus** op **Bedekken** 

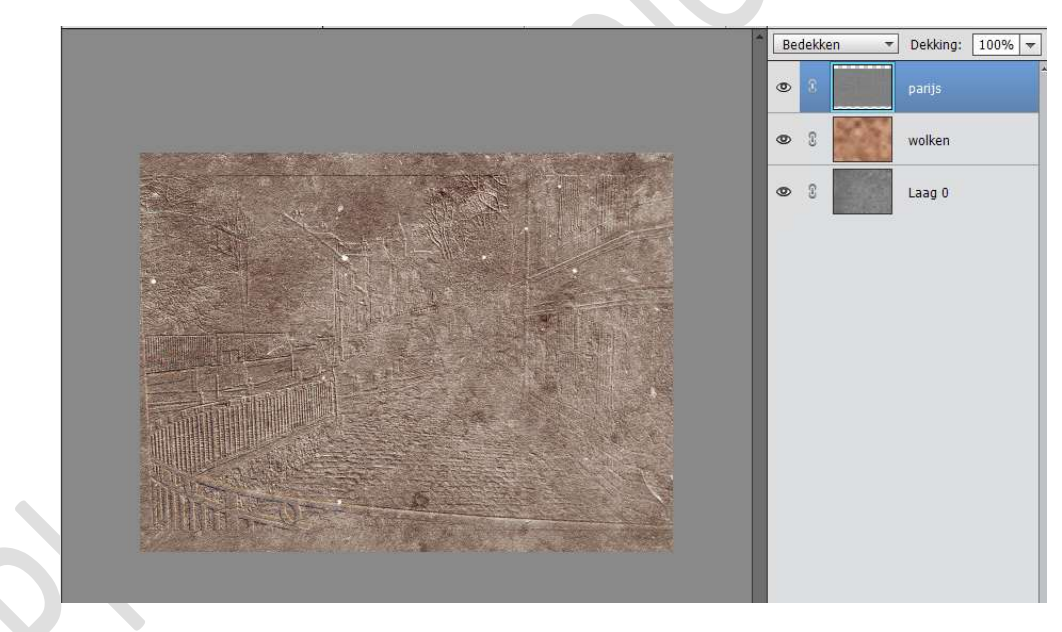

6. Hang een laagmasker aan deze laag Parijs. Neem een zacht zwart penseel van 200 px en beschilder de randen.

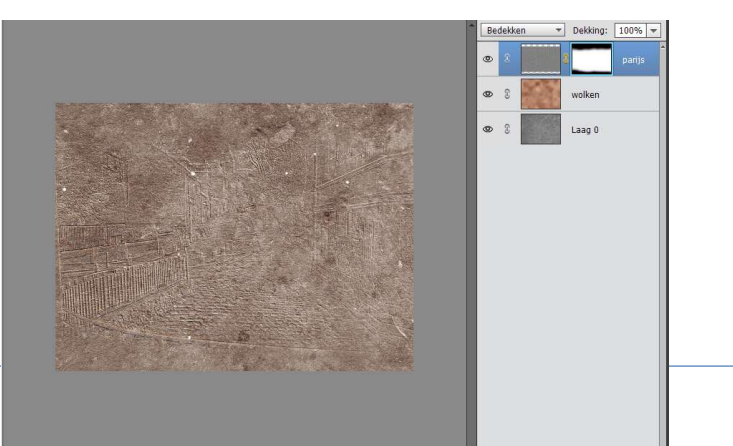

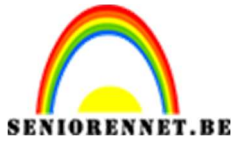

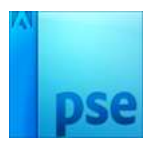

PSE- Aqua Alta

7. Wilt u het nog wat duidelijker **dupliceer** deze **laag**, om de details beter te laten uitkomen.

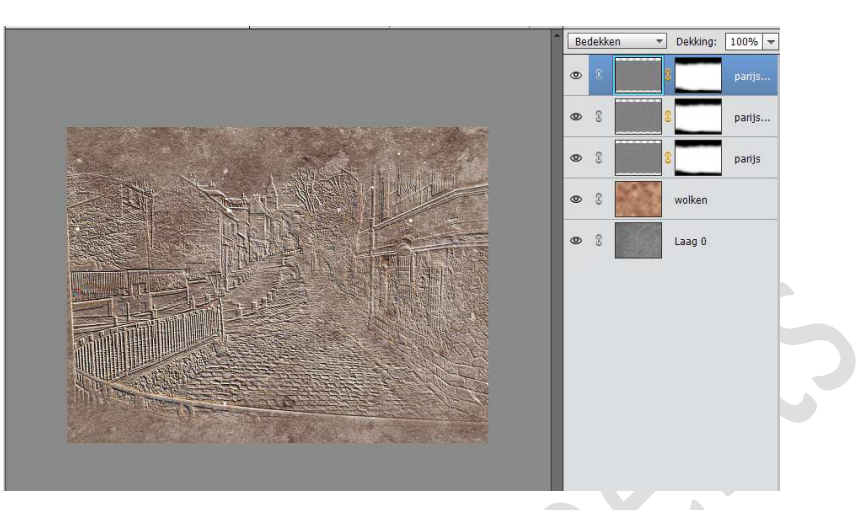

8. Kopieer en plak je tube op deze achtergrond.

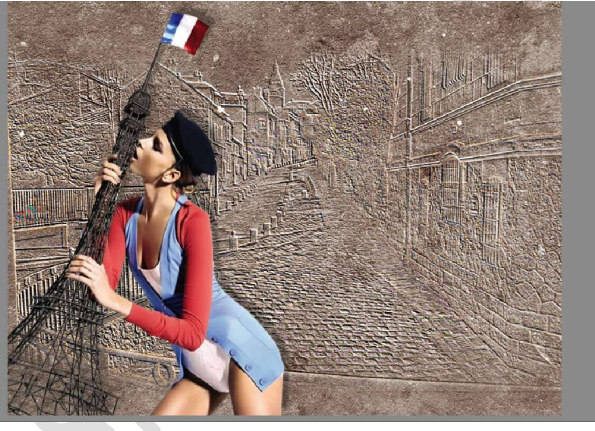

 Ons Aqua Alta is klaar. Werk af naar keuze en vergeet jouw naam niet. Sla op als PSD: max 800 px aan langste zijde Sla op als JPEG: max 150 kb

Veel plezier ermee NOTI